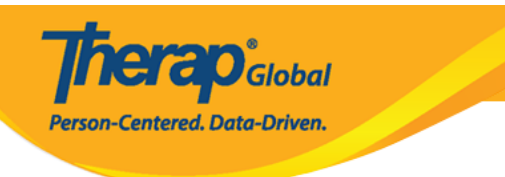

# ISP Report [][][] - Hab Documentation Record

 Therap []\_\_\_\_\_\_\_ ISP Data []\_\_\_\_\_\_ ISP Data []\_\_\_\_\_\_

 Individual []\_\_\_\_\_\_\_\_

 Individual []\_\_\_\_\_\_\_\_

 ISP Program []\_\_\_\_\_\_\_

[]. Individual []]]]] []]], ISP Data []] []][] Report []]][]] []][]]

| Program:<br>Profile:    | No Program Selected<br>Initial |                                                    | Choose Program                         |
|-------------------------|--------------------------------|----------------------------------------------------|----------------------------------------|
| Module:                 | Search                         |                                                    |                                        |
| To Do                   | Ca                             | re                                                 | Issue Tracking                         |
| Individual              |                                |                                                    | My Issues                              |
| Individual              | T-Log                          | New   Search   Archive                             | SComm "                                |
| Health                  | Case Note                      | New   Search   Archive  <br>Bulk PDF               | Inbox<br>Sent Items                    |
| Agency                  | ISP Data                       | New   Search   Report  <br>Search Report   Archive | Compose<br>Drafts<br>Custom User Group |
| Admin                   | ICD                            | New   Search   Review                              |                                        |
| Agency                  | 15P                            | Acknowledge   Archive                              | Classes 📲                              |
| Reports                 | ISP Program                    | Overdue<br>Due                                     |                                        |
| Individual<br>Home Page | ISP Program Template Library   | New   Draft   Published  <br>Search                | View Sign ups<br>View Results/Notes    |

#### Select Program for ISP Program OD ODD Program ODD ODD Program ODD ODD OD

**Nerap** Global

Centered. Data-Driven.

#### Select Program For ISP Program

| All A B C D E F G           | H I J K L M N O P Q | R S T U V    | W X Y Z               |             |  |  |  |  |
|-----------------------------|---------------------|--------------|-----------------------|-------------|--|--|--|--|
| Filter                      |                     |              | 1                     | 5 × Records |  |  |  |  |
| ► Program Name              | Site Name           | Program Type | Cost Center<br>Sumber | Program     |  |  |  |  |
| Child Care Center           | Care Home           | School       | 01                    |             |  |  |  |  |
| Day Shift                   | Special School      | School       | 01                    |             |  |  |  |  |
| Demo Program                | Demo Site           | School       |                       | 555         |  |  |  |  |
| Showing 1 to 3 of 3 entries |                     |              |                       |             |  |  |  |  |

#### 

#### Individual List for ISP Program

| AII A B C D E F G H | J K L M N O P Q R S | T U V W X Y Z   |       |
|---------------------|---------------------|-----------------|-------|
| Filter              |                     | 15 <b>v</b> Rec | ords: |
| Last Name           | First Name 💠        | Individual ID   | \$    |
| Tareq               | Taufiq              |                 |       |

### 

ISP Program List

| Filt | ər                             | You ha          | ve selected  | 1 items.         |                        |                                |                          |                 | 15                   | <ul> <li>Records</li> </ul> |
|------|--------------------------------|-----------------|--------------|------------------|------------------------|--------------------------------|--------------------------|-----------------|----------------------|-----------------------------|
|      | Form ID                        | Program<br>Name | Site<br>Name | Individual       | ISP Program            | Entered By                     | Program Creation<br>Date | Approve<br>Date | Status<br>Approved ▼ | Time Zone                   |
| •    | ISP-DEMOTPHL-<br>H9Q4NFNYTMULU | Demo<br>Program | Demo<br>Site | Tareq,<br>Taufiq | Speech Therapy<br>Plan | Sonia Ferdaus, Therap<br>Admin | 05/01/2019               | 07/22/2019      | Approved             | Asia/Dhaka                  |
| Sho  | ving 1 to 1 of 1 entries       |                 |              |                  |                        |                                |                          |                 | Previous             | 1 Next                      |
| Ca   | ncel                           |                 |              |                  |                        |                                |                          |                 |                      | Next                        |

**NET O Global** 

Person-Centered. Data-Driven.

## Image: Contract of the second in the second in the seco

 Description
 Description
 Description
 Description
 Description
 Description
 Description
 Description
 Description
 Description
 Description
 Description
 Description
 Description
 Description
 Description
 Description
 Description
 Description
 Description
 Description
 Description
 Description
 Description
 Description
 Description
 Description
 Description
 Description
 Description
 Description
 Description
 Description
 Description
 Description
 Description
 Description
 Description
 Description
 Description
 Description
 Description
 Description
 Description
 Description
 Description
 Description
 Description
 Description
 Description
 Description
 Description
 Description
 Description
 Description
 Description
 Description
 Description
 Description
 Description
 Description
 Description
 Description
 Description
 Description
 Description
 Description
 Description
 Description
 Description
 Description
 Description
 Descrip
 Descrip
 Descrip
 De

| Report Criteria              |                   |                     |              |
|------------------------------|-------------------|---------------------|--------------|
| Report Type                  | Hab Documentation | on Record           |              |
| Time Zone                    | Asia/Dhaka        |                     |              |
| Show Report without ISP Data | Yes No            |                     |              |
| Show Initials only           | Yes No            |                     |              |
| Month                        | June 🔻            |                     |              |
| Year                         | 2019 🔻            |                     |              |
| Selected ISP Program         |                   |                     |              |
| Form ID                      |                   | ISP Program         | Approve Date |
| ISP-DEMOTPHL-H9Q4NFNYTMULU   |                   | Speech Therapy Plan | 07/22/2019   |
|                              |                   |                     |              |
| Back                         |                   |                     | Generate     |

herap<sup>®</sup>Global

Person-Centered. Data-Driven.

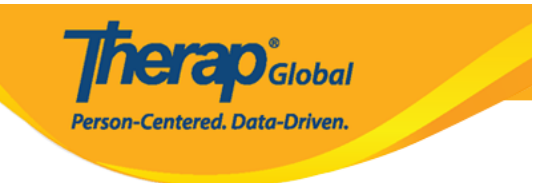

|                                                                                                    |                                      |               |            |            |   |            | На    | bilit         | ation | Docume     | ntation Rec<br>Status: No | ord -    | INDIVID    | UAL SI | лмг                  | MARY  | ,                 |          |     |           |    |              |      |    |          |   |      |    |    |    |
|----------------------------------------------------------------------------------------------------|--------------------------------------|---------------|------------|------------|---|------------|-------|---------------|-------|------------|---------------------------|----------|------------|--------|----------------------|-------|-------------------|----------|-----|-----------|----|--------------|------|----|----------|---|------|----|----|----|
| Report Description: * Ju                                                                                                    | ne Report                            |               |            |            |   |            |       |               |       |            |                           |          |            |        |                      |       |                   |          |     |           |    |              |      |    |          |   |      |    |    |    |
| AGENCY:                                                                                                    | Therap Global Demonstration Provider |               |            |            |   |            |       |               |       |            |                           |          |            |        |                      |       |                   |          | MON | гн 8<br>а | •  | 06/19        |      |    |          |   |      |    |    |    |
| INDIVIDUAL:                                                                                                    | Taufiq Tareq,                        | q Tareq,      |            |            |   |            |       |               |       |            |                           |          |            |        | Med                  | icaio | d #:              |          |     |           |    | Indiv<br>ID: | idua | h  |          |   |      |    |    |    |
| SITE LOCATION :                                                                                                    | 531 Road No 11, Dhaka                | a, Bangladesh |            |            |   |            |       |               |       |            |                           |          |            |        |                      |       | Progr<br>Code     | ram<br>: |     |           |    |              |      |    |          |   |      |    |    |    |
| DESCRIPTION OF THE INDIVIDUALIZED STAFF PROVIDING SERVICE/ACTION MUST INITIAL THE DATE THE SERVICE/ACTIO<br>(NOTE: by entering initials, staff are attesting that the service/action was provided o |                                      |               |            |            |   |            | N WAS | PRC<br>lay. ) | VID   | D.         |                           |          |            |        |                      |       |                   |          |     |           |    |              |      |    |          |   |      |    |    |    |
| STAFF SERVICE/ A                                                                                                    | CTION PROVIDED                       | 1             | 2          | 3          | 4 | 5          | 6     | 7             | 8     | 9          | 10                        | 11       | 12         | 13     | 14                   | 15    | 16 17             |          | 18  | 19        | 20 | 21           | 22   | 23 | 24 2     | 5 | 26 2 | 28 | 29 | 30 |
| Give me Ball                                                                                                    |                                      |               | VRBL<br>SF | VRBL<br>SF |   | VRBL<br>SF |       |               | T     | DECL<br>SF | DEMO<br>SF                |          | VRBL<br>SF |        |                      |       | VRBL VRE<br>SF SF | BL       |     |           |    |              | Т    | T  | Т        |   |      |    |    |    |
| Clap Hands                                                                                                    |                                      |               | DEMO<br>SF | DEMO<br>SF |   | DEMO<br>SF |       |               |       | DECL<br>SF | VRBL<br>SF                |          | VRBL<br>SF |        |                      |       | VRBL IND<br>SF SF | P        |     |           |    |              |      |    |          |   |      |    |    |    |
| 5ay Hello (maintains eye c                                                                                                    | ontact for 5 sec)                    |               | DECL<br>SF | DECL<br>SF |   | DECL<br>SF |       |               |       | DECL<br>SF | FULL<br>SF                |          | FULL<br>SF |        |                      |       | VRBL DEM<br>SF SF | 10       |     |           |    |              |      |    |          |   |      |    |    |    |
| Countable Service Day (                                                                                                    | "YES" or "NO")                       |               |            |            |   |            |       |               |       |            |                           |          |            |        |                      |       |                   |          |     |           |    |              |      |    |          |   |      |    |    |    |
|                                                                                                    |                                      |               |            |            |   |            |       |               |       | Staff      | Signature Lo              | g        |            |        |                      |       |                   |          |     |           |    |              |      |    |          |   |      |    |    |    |
| SIGNATURE                                                                                                    |                                      | PRINT NAME    |            |            |   |            |       |               |       |            | IN                        | ITIALS   |            |        | SIGNATURE PRINT NAME |       |                   |          |     |           |    |              |      |    | INITIALS |   |      |    |    |    |
| Soni                                                                                                    | Sonia Ferdaus, Therap Admin          |               |            |            |   |            |       |               | SF    |            |                           |          |            |        |                      |       |                   |          |     |           |    |              |      |    |          |   |      |    |    |    |
|                                                                                                    |                                      |               |            |            |   |            |       |               |       |            |                           | NE .     |            |        |                      |       |                   |          |     |           |    |              |      |    |          |   |      |    |    |    |
| « Back                                                                                                    |                                      |               |            |            |   |            |       |               |       |            | Display PL                | <i>n</i> |            |        |                      |       |                   |          |     |           |    |              |      |    |          |   |      |    |    | _  |

- Programmatic Report
- Data Collection Monthly Report